# H.265 HEVC/H.264 AVC/MPGE4

**HD Video Live Encoder** 

# Manual

#### 1.Interface

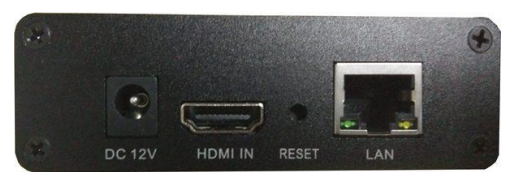

Power: DC 12V 1A HDMI IN: HDMI Video Input Port Reset:Recovery to Default setting LAN:100M or 1000M Ethernet Port

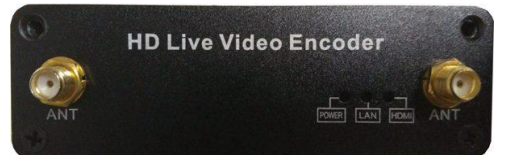

ANT: HG Wifi Antenna Power: Power Light(Red) LAN: Lan Status Light(Green) HDMI: Video Signal Light(Blue)

#### **Instructions:**

- A. Power ----12 V/DC 1A or 5V 2A;
- B. Reset----- it is used to reset the equipment; after the equipment is started, press the button
- for 10 seconds, the equipment IP is restored to the factory IP, 192.168.1.168.
- C. Video input --- it is used to input high-definition HDMI
- D. network interface ---- 100M or 1000M Ethernet connection.

#### 2.Specification

| -11 | np | ut |
|-----|----|----|

| -                     |                                                                |
|-----------------------|----------------------------------------------------------------|
| Video                 | 1.4 HDMI HDCP                                                  |
| HDMI resolution ratio | 1920×1080_50/60P, 1920×1080_50/60i, 1280×720_50/60p 720x576i/p |
|                       | 720x480i/p.                                                    |
| Encoding              | H.265 HEVC/H.264 AVC Profile 4.2                               |
| Code rate             | 16kbit/s~32Mbit/s                                              |
| Code rate control     | CBR/VBR                                                        |
| GOP type              | Adjustable                                                     |

#### Audio:

| Coded format       | AAC AAC+ AAC++ MP3 G.711              |  |
|--------------------|---------------------------------------|--|
| Sampling rate      | 44100/48000                           |  |
| Bit rate           | 48K, 64K, 96K, 128K, 160K, 192K, 256K |  |
| Sampling precision | 24 bit                                |  |
| Code rate          | 64Kb/s~384Kb/s                        |  |

#### System:

| RJ45                    | 100M or 1000M Ethernet connection                |  |
|-------------------------|--------------------------------------------------|--|
| Stream                  | HTTP, UDP,FLV,HLS,RTSP, RTMP and ONVIF protocols |  |
| Configuration interface | WEB operation interface                          |  |
| Updating                | Software update                                  |  |

General

| Size 89*103*29mm |
|------------------|
|------------------|

| Net Weight        | 0.3KG              |
|-------------------|--------------------|
| Temperature range | -15~55°C(workable) |
| Power supply      | 12V/1A or 5V/2A    |
| Power consumption | 5W                 |

#### 3. System Setting :

#### 3.1 Reset

there is a RST in the panel which is used to conduct initialization reset for the high-definition encoder. When the equipment is powered on, press the button and hold for 12 Seconds, when the power light is off, release the button, and all the parameters will be initialized. The initialized IP is 192.168.1.168.

## 3.2 Computer IP Address Setting

Computer IP can be set as 192.168.1.\*. Note: anyone from 1-254, except for 168

#### **3.3 Open IE Explorer**

Fill http://192.168.1.168 to address bar, Default user name: admin Pass: admin

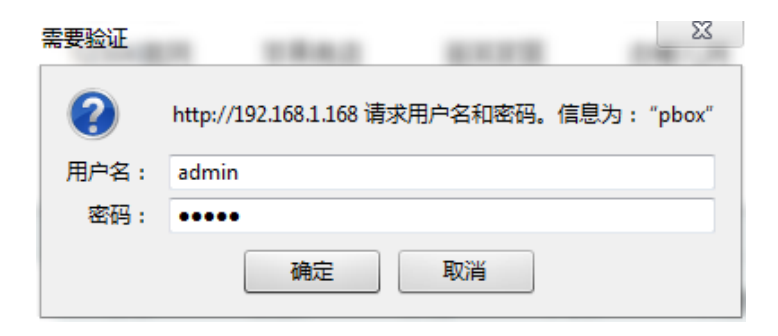

#### **3.4 Status Display**

**3.4.1 status**: when there is video input, it will display resolution of the input, and if there is not status info,input is not correct, please check your video source or video cable.

| tatus              |                                                             |
|--------------------|-------------------------------------------------------------|
| Status             |                                                             |
| Running Time:000   | 0-00-00 01:06:12                                            |
| CPU Usage:28% (1   | f CPU usage always more than 85%, please close some stream. |
| nput Size:1920x1   | 080i@30                                                     |
| Collected Video Fr | ames:117805                                                 |
| ost Video Frames.  | :1                                                          |
| udio Samplerate    | 48000                                                       |

3.4.2 main stream : it shows main Stream Encode Type, Resolution, Bitrate and access address

| Main stream           |                             |
|-----------------------|-----------------------------|
| Encode Type:          | H.264                       |
| Encode Size:          | 1920x1080@30                |
| Bitrate(kbit):        | 2800                        |
| TS URL:               | http://192.168.1.168/0.ts   |
| HLS URL:              | http://192.168.1.168/0.m3u8 |
| FLV URL:              | http://192.168.1.168/0.flv  |
| RTSP URL:             | rtsp://192.168.1.168/0      |
| RTMP PUBLISH URL:     | Disable                     |
| Multicast URL:        | Disable                     |
| Preview(Delay 1000ms) |                             |

**3.4.3 Sub stream**: it shows Sub-Stream Encode Type,Resolution,Bitrate and access address

#### Substream1 Encoder size:1280x720@30 Bitrate(kbit):1800 TS URL:Disable HLS URL:Disable FLV URL:Disable RTSP URL:Disable RTMP PUBLISH URL:Disable Multicast URL:Disable Preview(Delay 1000ms)

#### 3.3.4 Preview:

a.Click <u>Preview</u>, it will play stream in browser

#### Main stream

Encoding Type:1920x1080@30 Bitrate(kbit):1800 TS URLhttp://192.168.1.168/0.ts HLS URL:Disable FLV URL:http://192.168.1.168/0.flv RTSP URL:rtsp://192.168.1.168/0 RTMP PUBLISH URL:Disable Multicast URL:Disable Preview(Delay 1000ms)

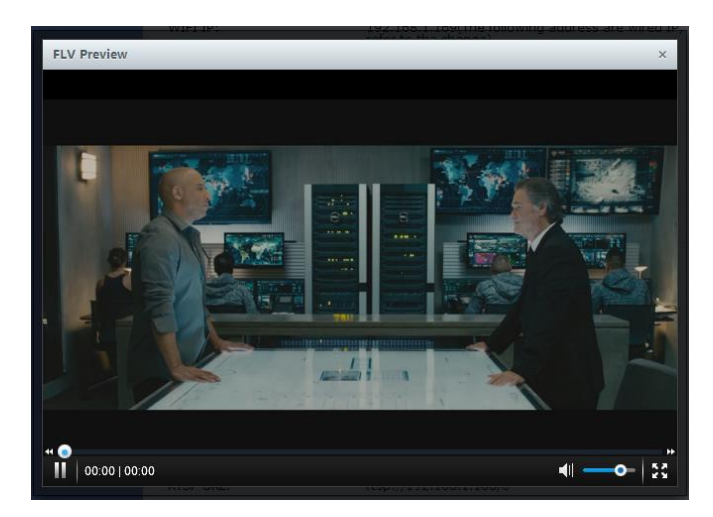

b.open VLC software to play stream

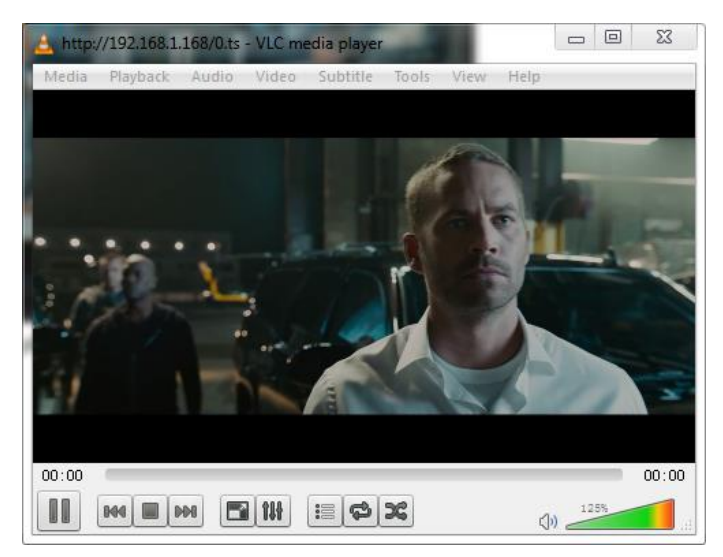

# 4. Network Setting

| Network    |                   |           |
|------------|-------------------|-----------|
| DHCP:      | Disable 🔻         |           |
| IP:        | 192.168.1.168     |           |
| Netmask:   | 255.255.255.0     |           |
| Gateway:   | 192.168.1.1       |           |
| MAC:       | 00:13:14:15:3A:21 |           |
| DNS        |                   |           |
| DNS1:      | 114.114.114.114   |           |
| DNS2:      | 8.8.8.8           |           |
| Port       |                   |           |
| HTTP Port: | 8080              | [1-65535] |
| RTSP Port: | 8554              | [1-65535] |
|            | Apply             |           |

Instructions: in terms of IP address of the equipment, the factory default is 192.168.1.168. If you forget the IP address after modification, you can reset the equipment by pressing the rest button for 12 seconds when the equipment is powered on, and restore the factory default ip.

# 5. Main Stream Encoding Setting

| Main stream       |                            |            |
|-------------------|----------------------------|------------|
| Encoding type:    | H.264 <b>T</b>             |            |
| FPS:              | 30                         | [5-60]     |
| GOP:              | 30                         | [5-300]    |
| Bitrate(kbit):    | 2800                       | [32-32000] |
| Encoded size:     | same as the input 🔻        |            |
| H.264 Level:      | high profile 🔻             |            |
| Bitrate control:  | vbr 🔻                      |            |
| TS URL:           | /0.ts                      | Enable 🔻   |
| HLS URL:          | /0.m3u8                    | Enable 🔻   |
| FLV URL:          | /0.flv                     | Enable 🔻   |
| RTSP URL:         | /0                         | Enable 🔻   |
| RTMP PUBLISH URL: | rtmp://192.168.1.50/live/0 | Disable 🔻  |
| Multicast IP:     | 238.0.0.1                  | Disable 🔻  |
| Multicast port:   | 1234                       | [1-65535]  |
|                   | Apply                      |            |

#### 5.1Encoding Setting of Main Stream

- 5.1.1 Encoding Type: H.264 or H.265
- 5.1.2 Encode level: baseline profile / main profile / high profile
- 5.1.3 Encoding frame rate: 5-60 frames (it can ouput 60p When Input is 60p)
- 5.1.4 Bitrate control: VBR(quality priority) and CBR(bandwidth Priority)
- 5.1.5 GOP: 30

5.1.6 Encoding size: 1920x1080, 1680x1050,1280x720, 1024x576,850x480,720x576, 720x540,720x480,720x404,704x576,640x480,640x360,608x488, 544x480,480x480,480x384,480x360,480x320,480x272,480x720,400x320 ,400x224,352x480,352x228,320x256,320x240,320x180,240x180,176x144

5.1.7 Video bit rate: 16-32000K

#### 5.2 Main Stream Protocal Setting

| 5.2.1 HTTP protocals : /0.ts  | Enable /Disable |
|-------------------------------|-----------------|
| 5.2.2 HTTP port: 1-65535      |                 |
| 5.2.3 RTSP protocol: /0       | Enable /Disable |
| 5.2.4 RTSP port: 1-65535      |                 |
| 5.2.5 multicast IP: 238.0.0.1 | Enable /Disable |
| 5.2.6 multicast port: 1-65535 |                 |

#### 5.2.7 RTMP push stream address:

rtmp://ip:port/xxx/xxx or rtmp://user:pass@ip:port/xxx/xxx

#### 5.3 OSD Setting

| 主码流               |              |          |
|-------------------|--------------|----------|
| Alpha:            | 100          | [0-128]  |
| Zone 1            |              |          |
| Zone:             | Enable 🔻     |          |
| Type:             | txt •        |          |
| X:                | 10           | [0-1920] |
| Y:                | 10           | [0-1080] |
| Text:             |              | [0-1080] |
| Font size:        | 36           | [8-72]   |
| Background color: | white •      |          |
| Color:            | select color |          |
| Zone 2            |              |          |
| Zone:             | Disable 🔻    |          |
| Zone 3            |              |          |
| Zone:             | Disable 🔻    |          |
| Zone 4            |              |          |
| Zone:             | Disable 🔻    |          |
|                   |              |          |

5.3.1 Zone 1-4, you can enable max to 4 image or txt

Text, support English,Character and Image can be used Enable/Disable Image, support 24bit BMP file ,less than 500KB,transparency color is R:241 G:241 B:241

5.3.2 X coordinate: the left and right positions displayed by 0-1920 text.

Y coordinate: the up and down positions displayed by 0-1080 text.

- 5.3.3 font: the size of 8-72 text display in the display screen.
- 5.3.4 Alpha: 0-128, transparency
- 5.3.5 Logo: select logo files

## 5.4 Sub Stream Encoding Setting

#### Note: the setting method is as same as that of main stream

#### 6. Installing FMS Server

- 6.1 installation software: Flash+Media+Server3.5, the input of serial number is not required during the installation, and input both user's name and pin: 1
- 6.2 launch the background software

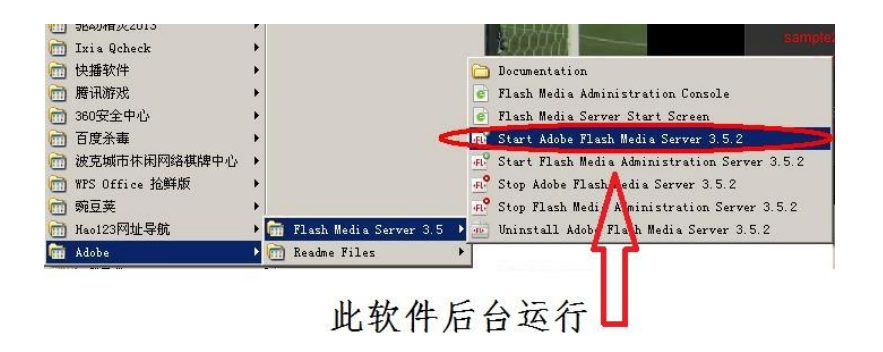

- 6.3 open : VideoPlayer.html in the file of FlashPlayer
- 6.4 input :rtmp://ipaddress /rtmp/hdmi and select live, you can see the image or input: rtmp://192.168.1.100:1935/live/hdmi select: LIVE click: Play stream

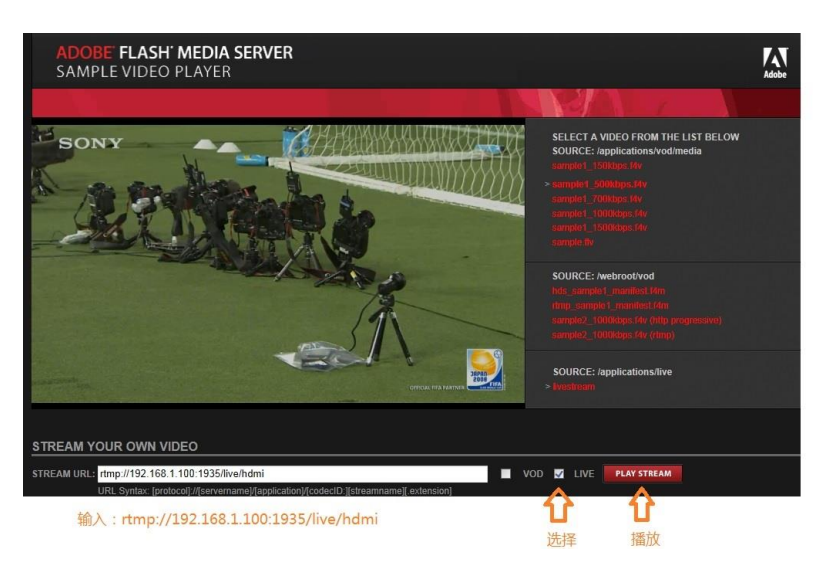

# 7. Instructions for Wowza Server Test

#### 7.1 Wowza Installation

Run wowzaStreamingEngine-4.0.5

Registration code: ET1A4-KxrGd-Eaj9T-dTbcf-rZNza-9xaJd-7nQQnuhkxkpm

During the installation, the software provides guide for the installation of jdk-8u5-windows-64. Complete the software installation.

7.2 run: Wowza Streaming Engine Manager

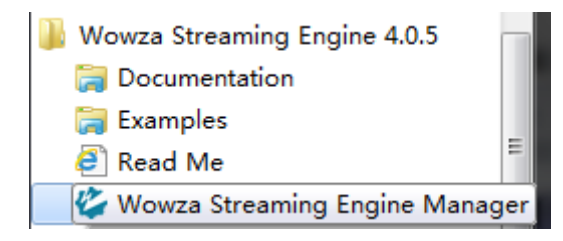

7.3 Enter the test interface

| Server     | 192.168        | 8.1.123:1935   |         | Application | live/hdn | ıi        |          |
|------------|----------------|----------------|---------|-------------|----------|-----------|----------|
| Media Fi   | ile Name       | mp4:sampl      | e.mp4   |             |          |           |          |
| MPEG [     | DASH           | Apple HLS      | Adobe R | TMP Ado     | be HDS   | MS Smooth | n Mobile |
| erver: rtm | np://192.168.1 | .123:1935/live | S       | tream: hdmi | >        |           | Stop     |
|            |                | PË             |         |             |          |           |          |
|            |                | PE             |         |             | × 3      |           |          |
|            |                | PË             |         |             | ×3       |           |          |

Server input: rtmp://192.168.1.123:1935/live Stream input: hdmi

# 8. Audio Encoding Settings

| Audio            |                       |
|------------------|-----------------------|
| Audio Input:     | SDI 🔻                 |
| Samplerate:      | 48000 •               |
| Encoder:         | AAC •                 |
| Bitrate:         | 128000 [48000~128000] |
| Analog Vol:      | 10 [-50~50]           |
| ONVIF Audio      |                       |
| G711A Over RTSP: | Disable •             |
|                  | Apply                 |

Audio Bit rate: 48K, 64K, 96K, 128K, 160K, 192K and 256K Audio type: AAC,AAC+,MP3, G711 Audio resample: 44.1K,48K

# 9. System Settings

9.1 User name and password change

| Apply |
|-------|
|       |
|       |
|       |

# 9.2 Software upgrade

| Jpgrade:                                        | 选择文件 未选择任何文件                                                                                    |
|-------------------------------------------------|-------------------------------------------------------------------------------------------------|
| Jpgrade file name is u<br>or refresh the page d | up.bin.Please don't upload by different people at the same time,don't power of<br>uring upload. |
|                                                 | Upload                                                                                          |
|                                                 |                                                                                                 |
|                                                 |                                                                                                 |
|                                                 |                                                                                                 |

# 9.3 System settings: Device reset and initialization settings

| Reset                                   |  |  |  |  |  |
|-----------------------------------------|--|--|--|--|--|
| Restore the device to factory settings. |  |  |  |  |  |
| Reset                                   |  |  |  |  |  |
|                                         |  |  |  |  |  |
|                                         |  |  |  |  |  |
|                                         |  |  |  |  |  |